## **EMPLOYMENT FORMS**

Idaho Peace Office Standards and Training

Agency Portal How-To

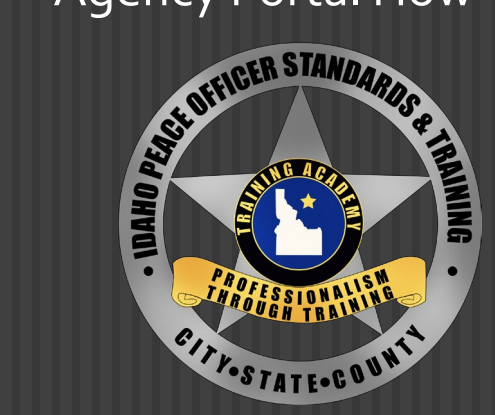

01/30/2024

### TO BEGIN, LOG INTO YOUR AGENCY PORTAL

#### Agency Portal

If you do not have a new account, please use your old username to login or click the link below to create a new account. Otherwise please use your email to login.

| Password                     |  |
|------------------------------|--|
| rassword                     |  |
| New users may register here. |  |
| Forgot my password.          |  |

### IF YOU ARE LOOKING FOR A FORM YOU'VE PREVIOUSLY WORKED ON, ITS LOCATED UNDER "EMPLOYMENT FORMS"

| People                                 | Session Status               |                   | 4        |
|----------------------------------------|------------------------------|-------------------|----------|
| Jsers                                  | Adult Detention              |                   |          |
|                                        | Adult Detention              |                   | ×        |
| Current Employees                      | Packets pending approvai: 16 | Start: 10/10/2021 | Ononi O  |
| orts                                   | Session: 60                  | Start. 10/10/2021 | Open. 0  |
|                                        | Adult Misdemeanor Prol       | pation            | ×        |
| cy Active Certifications Report        | Packets pending approval: 0  |                   |          |
| a Instructor Certifications Report     | Session: 14                  | Start: 07/04/2021 | Open: 23 |
| are instructor certifications report   | Communications               |                   | ×        |
| Rosters                                | Packets pending approval: 3  |                   |          |
|                                        | Session: 71                  | Start: 12/05/2021 | Open: 24 |
| ning Rosters                           | Correction                   |                   | ×        |
| nplovee Forms                          | Packets pending approval: 10 | )                 |          |
|                                        | Session: 84                  | Start: 05/16/2021 | Open: 32 |
| mployment Forms                        | Session: 85                  | Start: 08/08/2021 | Open: 32 |
| w Initial Employment Form              | Session: 86                  | Start: 11/14/2021 | Open: 32 |
|                                        | Felony Probation and Pa      | role              | ×        |
| New Separation/Change In Status Form   | Packets pending approval: 2  |                   |          |
| Applications                           | Session: 32                  | Start: 09/12/2021 | Open: 32 |
|                                        | Juvenile Detention           |                   | ×        |
| Applications                           | Packets pending approval: 2  |                   |          |
| w Session Application                  | Session: 43                  | Start: 06/13/2021 | Open: 22 |
| w Challenge Application                | Juvenile Probation           |                   | ×        |
|                                        | Packets pending approval: 0  |                   |          |
| lew Offsite Academy Application        | Session: 21                  | Start: 08/01/2021 | Open: 15 |
| w Challenge Online Academy Application | Patrol                       |                   | ×        |
| adas                                   | Packets pending approval: 3  |                   |          |
| 5                                      | Session: 201                 | Start: 05/02/2021 | Open: 0  |

#### \*If you can't see the search box, select the magnifying glass

#### POST Academy's Portal

| POST Academy Emp | bloyment Forms         |                                                                |        |   |
|------------------|------------------------|----------------------------------------------------------------|--------|---|
| In               | itial Employment Forms | Change Employment Forms                                        |        |   |
| First Name       | Last Name              | POST ID                                                        |        |   |
| Created After    | Created before         | Assignment                                                     | *      |   |
| Submitted After  | Submitted before       | POST (Pending Approval) POST (Approved) Agency (POST Rejected) |        |   |
| Approved After   | Approved before        |                                                                |        |   |
| 06/22/2021       |                        |                                                                | -      |   |
|                  |                        | Reset                                                          | Search | 1 |
| No results found |                        |                                                                |        |   |

From here you can search your individual. Be sure you're in the correct tab and the correct assignment tab is selected. As a fail safe, you can select all 4.

## IF THIS IS AN INITIAL HIRE, SELECT "NEW INITIAL EMPLOYMENT FORM"

### IF YOU ARE CHANGING AN EMPLOYMENT STATUS, JUMP TO SLIDE 10

|   | Dashboard                                |                              |                   |          |
|---|------------------------------------------|------------------------------|-------------------|----------|
|   | People                                   | Session Status               |                   | 1        |
|   | Users                                    | Adult Detention              |                   | >        |
|   | Current Employees                        | Packets pending approval: 16 |                   |          |
|   |                                          | Session: 86                  | Start: 10/10/2021 | Open: 0  |
|   | Reports                                  | Adult Misdemeanor Prok       | ation             | \$       |
|   | Agency Active Certifications Report      | Packets pending approval: 0  |                   |          |
|   |                                          | Session: 14                  | Start: 07/04/2021 | Open: 23 |
|   | Active Instructor Certifications Report  | Communications               |                   | >        |
|   | Rosters                                  | Packets pending approval: 3  |                   |          |
|   |                                          | Session: 71                  | Start: 12/05/2021 | Open: 24 |
|   | Training Rosters                         | Correction                   |                   | >        |
| ſ | Employee Forms                           | Packets pending approval: 10 |                   |          |
|   |                                          | Session: 84                  | Start: 05/16/2021 | Open: 32 |
|   | Employment Forms                         | Session: 85                  | Start: 08/08/2021 | Open: 32 |
| - | New Initial Employment Form              | Session: 86                  | Start: 11/14/2021 | Open: 32 |
|   | New Separation/Change in Status Form     | Felony Probation and Pa      | role              | >        |
|   | New Separation/Change in Status Form     | Packets pending approval: 2  |                   |          |
|   | Applications                             | Session: 32                  | Start: 09/12/2021 | Open: 32 |
|   | Applications                             | Juvenile Detention           |                   | >        |
|   | Applications                             | Packets pending approval: 2  |                   |          |
|   | New Session Application                  | Session: 43                  | Start: 06/13/2021 | Open: 22 |
|   | New Challenge Application                | Juvenile Probation           |                   | >        |
|   | New Official Academy Application         | Packets pending approval: 0  |                   |          |
|   | New Onsite Academy Application           | Session: 21                  | Start: 08/01/2021 | Open: 15 |
|   | New Challenge Online Academy Application | Patrol                       |                   | >        |
|   | Grades                                   | Packets pending approval: 3  |                   |          |
|   |                                          | Session: 201                 | Start: 05/02/2021 | Open: 0  |

## IF THEY'VE NEVER BEEN A LAW ENFORCEMENT OFFICER IN IDAHO, ENTER THEIR INFORMATION IN THE FIRST LINE

| Dashboard / Back / Create Initial Employ | ment Form                                          |                                      |  |
|------------------------------------------|----------------------------------------------------|--------------------------------------|--|
| Initial Employment Form                  | within fifteen (15) days of employment or change i | n datus                              |  |
| Don't Have a DOST ID or if Unou          | mann meen (15) days of employment of change i      | 1 30003                              |  |
| First Name                               | ts Equals Contains Last Name                       | Starts Equals Contains Date Of Birth |  |
| Officer                                  | Test                                               | 01/01/2000 Q Search                  |  |
|                                          |                                                    |                                      |  |
| Existing POST ID ③                       |                                                    |                                      |  |
| POST ID                                  | Q Search                                           |                                      |  |
|                                          | Search                                             |                                      |  |

Once search is selected, this alert box will pop up. Select "employee not listed" to initiate the employment form

#### 0 Employee(s) Found

Please select from the employees below or choose "Employee Not Listed" to proceed to the Initial Employment Form with a new employee.

Employee Not Listed

# IF THEY <u>HAVE</u> BEEN EMPLOYED WITH AN AGENCY IN IDAHO BEFORE, THIS DIALOG BOX WILL APPEAR

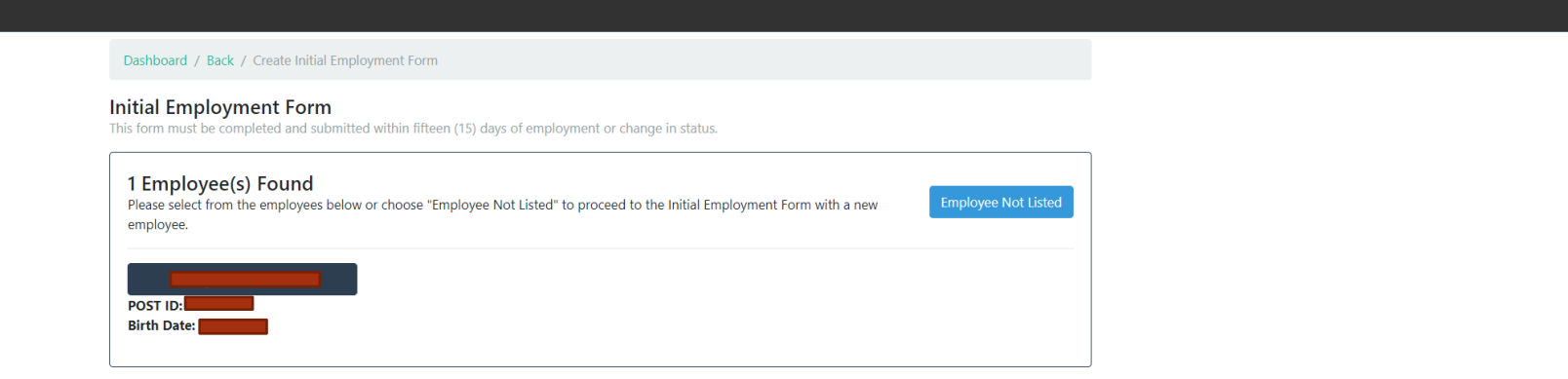

By selecting their name, it will initiate an employment form for your agency

## TO ACCESS THE FORM, RETURN TO YOUR DASHBOARD AND SELECT "EMPLOYMENT FORMS"

| Dashboard                               |                               |          |
|-----------------------------------------|-------------------------------|----------|
| People                                  | Session Status                | ۵        |
| Users                                   | Adult Detention               | ×        |
| Current Employees                       | Packets pending approval: 16  |          |
|                                         | Session: 86 Start: 10/10/2021 | Open: 0  |
| Reports                                 | Adult Misdemeanor Probation   | ×        |
| Agency Active Certifications Report     | Packets pending approval: 0   |          |
| Active Instructor Certifications Report | Session: 14 Start: 07/04/2021 | Open: 23 |
| Active instructor certifications report | Communications                | ×        |
| Rosters                                 | Packets pending approval: 3   |          |
| Training Posters                        | Session: 71 Start: 12/05/2021 | Open: 24 |
| Iraining Rosters                        | Correction                    | ×        |
| Employee Forms                          | Packets pending approval: 10  |          |
| Employment Forms                        | Session: 84 Start: 05/16/2021 | Open: 32 |
| Employment Forms                        | Session: 85 Start: 08/08/2021 | Open: 32 |
| New Initial Employment Form             | Session: 86 Start: 11/14/2021 | Open: 32 |
| New Separation/Change in Status Form    | Felony Probation and Parole   | ×        |
|                                         | Packets pending approval: 2   |          |
| Applications                            | Session: 32 Start: 09/12/2021 | Open: 32 |
| Applications                            | Juvenile Detention            | ×        |
|                                         | Packets pending approval: 2   | 5 M      |
| New Session Application                 | Session: 43 Start: 06/13/2021 | Open: 22 |
| New Challenge Application               | Juvenile Probation            | ×        |
| Now Offsite Academy Application         | Packets pending approval: 0   |          |
| New Onsite Academy Application          | Session: 21 Start: 08/01/2021 | Open: 15 |

# SELECT WHICH OFFICER YOU'D LIKE TO BEGIN WITH

|                       | Employment Forms     |            |               |           |
|-----------------------|----------------------|------------|---------------|-----------|
| Initial Employn       | nent Forms           | Change Emp | loyment Forms |           |
| Showing 1-50 of 1,151 | Size: 50 V           |            | < Page 1      | ✓ of 24 > |
| Employee Name         | Assigned To          | POST ID    | Created On    |           |
| Test, Officer         | Agency (unsubmitted) |            | 03/29/2021    |           |
|                       | Agency (unsubmitted) |            | 03/29/2021    |           |

# PLEASE FILL OUT EVERY BOX. ONCE FINISHED, SUBMIT TO POST AT THE BOTTOM OF THE FORM

| Legal First Name  |                 | Middle Name |      | Last Name     | e     |                 | Suffix | Other Names Used          |      |
|-------------------|-----------------|-------------|------|---------------|-------|-----------------|--------|---------------------------|------|
| Officer           |                 |             |      | Test          |       |                 |        |                           |      |
| Sex               | Ethnicity       |             | DOB  |               | SSN   |                 |        |                           |      |
| ,                 | •               | ~           | 01/0 | 1/2000        | ###-1 | ##-####         | ۲      | One name per line please. |      |
| Home Mailing Ac   | Idress          | City        |      |               |       | State           |        | Zip                       |      |
|                   |                 |             |      |               |       |                 |        | ~                         |      |
| E-mail (agency e- | mail preferred) |             |      | Primary Phone |       | Cell Phone      |        | Work Phone                | Ext. |
|                   |                 |             |      | ###-###-####  | #     | ###-###-###     | #      | ###-###-####              |      |
|                   |                 |             |      | POST ID       |       | Drivers License |        | DL State                  |      |
| L                 |                 |             |      |               |       |                 |        |                           | ~    |
| Classifications   |                 |             |      |               |       |                 |        |                           | +    |
| -                 |                 |             |      |               |       |                 |        |                           |      |
| Classificatio     | n               |             |      | Start Date    |       | Status          |        | Level                     |      |
|                   |                 |             | ~    | mm/dd/yyyy    |       |                 |        | ~                         | ~    |

# IF THERE IS AN ISSUE WITH THE EMPLOYMENT FORM, POST WILL SEND IT BACK WITH NOTES.

 Most often we are just looking for clarification. Those rejected can be found under employment forms

| Initial Emp                                                                                                    | ployment Forms  | Change E      | Employment Forms   |  |  |  |  |
|----------------------------------------------------------------------------------------------------|-----------------|---------------|--------------------|--|--|--|--|
| Showing 1-50 of 1,151                                                                                                    | Size:           | 50 🗸          | < Page 1 🗸 of 24 > |  |  |  |  |
| Employee Name                                                                                                    | Assigned To     | POST ID       | Created On         |  |  |  |  |
| Test, Officer                                                                                                    | Agency (POS     | T Rejected)   | 03/29/2021         |  |  |  |  |
| Initial Employment Form<br>This form must be completed within fifteen (15) days of employment. (IDAPA 11.11.01.08.03) Assigned To: Agency (POST Rejected) |                 |               |                    |  |  |  |  |
| <b>Notes from POST</b><br>Does Office Test have a middle nam                                                                                              | ne?             |               |                    |  |  |  |  |
| Legal First Name                                                                                                    | Middle Name Las | t Name Suffix | Other Names Used   |  |  |  |  |
| Officer                                                                                                    | T               | est           |                    |  |  |  |  |

### FOR CHANGING AN EMPLOYEES STATUS, SELECT "NEW SEPARATION/CHANGE IN STATUS FORM"

| Dashboard                                |                              |                   |          |
|------------------------------------------|------------------------------|-------------------|----------|
| People                                   | Session Status               |                   | ۰.       |
| Users                                    | Adult Detention              |                   | ×        |
| Current Employees                        | Packets pending approval: 35 |                   |          |
| Ich Postings                             | Session: 86                  | Start: 10/10/2021 | Open: -8 |
| JOB POstings                             | Adult Misdemeanor Proba      | ation             | ×        |
| Reports                                  | Packets pending approval: 2  |                   |          |
| Agency Active Certifications             | No classes scheduled.        |                   |          |
| Active Instructor Certifications         | Communications               |                   | ×        |
|                                          | Session: 71                  | Start: 12/05/2021 | Open: 22 |
| Expiring Instructor Certifications       | Correction                   |                   |          |
| Rosters                                  | Packets pending approval: 14 |                   |          |
| Training Rosters                         | Session: 85                  | Start: 08/08/2021 | Open: 32 |
|                                          | Session: 86                  | Start: 11/14/2021 | Open: 32 |
| Employee Forms                           | Felony Probation and Parc    | ole               | ×        |
| Employment Forms                         | Packets pending approval: 5  | Start: 00/12/2021 | Open: 32 |
| New Initial Employment Form              |                              | 51611 057 1272021 | open: 52 |
| New Separation/Change in Status Form     | Packets pending approval: 1  |                   | ^        |
| new ocparation y change in outdo rown    | No classes scheduled.        |                   |          |
| Applications                             | Juvenile Probation           |                   | ×        |
| Applications                             | Packets pending approval: 0  |                   |          |
| New Session Application                  | No classes scheduled.        |                   |          |
|                                          | Patrol                       |                   | ×        |
| New Challenge Application                | Session: 202                 | Start: 09/05/2021 | Open: -8 |
| New Offsite Academy Application          |                              |                   |          |
| New Challenge Online Academy Application |                              |                   |          |
| Grades                                   |                              |                   |          |

6 × +

POST Academy's Portal

### SEARCHYOUR EMPLOYEE, THEN SELECT THEIR NAME. THIS WILL OPEN A CHANGE IN STATUS FORM

| Starts Equals Contains | ast Name        |                 | Starts Equals Contains | Date Of Birth   |                 |
|------------------------|-----------------|-----------------|------------------------|-----------------|-----------------|
|                        |                 |                 |                        |                 |                 |
|                        |                 |                 |                        |                 | <b>Q</b> Search |
|                        |                 |                 |                        |                 |                 |
|                        |                 |                 |                        |                 |                 |
|                        |                 |                 |                        |                 |                 |
|                        |                 |                 |                        |                 |                 |
|                        |                 |                 |                        |                 |                 |
|                        | <b>Q</b> Search |                 |                        |                 |                 |
|                        |                 |                 |                        |                 |                 |
|                        |                 |                 |                        |                 |                 |
|                        |                 | <b>Q</b> Search | <b>Q</b> Search        | <b>Q</b> Search | Q Search        |

| <b>DST Academy</b><br>10 South Stratford Drive<br>eridian, IDAHO 83642-6202 | POSTID       |              |                     |
|-----------------------------------------------------------------------------|--------------|--------------|---------------------|
| Current Classifications                                                     |              |              | +                   |
| Classification                                                              | Start Date   | Start Action |                     |
| Other                                                                       | ✔ 07/27/2020 | Hired        | ~                   |
| Other Classification                                                        |              |              |                     |
| Status Level                                                                |              |              |                     |
| Full-Time 🗸                                                                 | ~            | Edit Record  | Transfer Separation |

Did the employee take another law enforcement job in Idaho?

🔿 Yes 🔿 No 🔿 Unknown

Are you aware of any conduct by the employee that violates the POST Council's Code of Ethics/Standards of Conduct in IDAPA 11.11.01.057 or is listed in IDAPA 11.11.01.10?

🔿 Yes 🔿 No

This will create a second line. This is where the new employment information goes. The only thing that needs added to the first line of employment is the <u>end date</u>

Be sure to complete all boxes to prevent the form from being returned for correction

### Scroll down to the middle of the page and select "transfer"

| T Academy<br>South Stratford Drive |       | POST ID | _          |                                          |            |  |
|------------------------------------|-------|---------|------------|------------------------------------------|------------|--|
| dian, IDAHO 83642-6202             |       |         |            |                                          |            |  |
| urrent Classifications             |       |         |            |                                          | +          |  |
| Classification                     |       |         | Start Date | Start Action                             |            |  |
| Other                              |       | ~       | 07/27/2020 | Hired                                    | ~          |  |
| Other Classification               |       |         |            |                                          |            |  |
| Status                             | Level |         | End Date   | End Action (* indicates disciplinary act | ion)       |  |
| Full-Time                          | ~     | t       | mm/dd/yyyy | Transfer From                            | ~          |  |
| Classification                     |       |         | Start Date | Start Action                             | Î          |  |
|                                    |       | ~       | mm/dd/yyyy | Transfer To                              | ~          |  |
| Status                             | Level |         |            |                                          |            |  |
|                                    | ~     | ~       |            | Edit Record Transfer                     | Separation |  |
|                                    |       |         |            |                                          |            |  |

## SEPARATION FROM THE AGENCY

| Classification       | Start Date   | Start Action |   |
|----------------------|--------------|--------------|---|
| Other                | ♥ 07/27/2020 | Hired        | ~ |
| Other Classification |              |              |   |
|                      |              |              |   |
|                      |              |              |   |

If they are needed to be separated from the agency, select "separation"

| Classification |       | Start Date   | Start Action                      |              |
|----------------|-------|--------------|-----------------------------------|--------------|
| Other          |       | ✔ 07/27/2020 | ) Hired                           |              |
|                |       |              |                                   |              |
| Status         | Level | End Date     | End Action (* indicates disciplin | nary action) |

It will generate the "end date" and "end action" box. Add their final date of employment and the reason for the separation.

\*Note: If the separation is a future date, the form will be processed after date of separation

| Edit Employee Info                                                              |                                  |                 |                |                |                 |                            |                   |         |
|---------------------------------------------------------------------------------|----------------------------------|-----------------|----------------|----------------|-----------------|----------------------------|-------------------|---------|
| Reason                                                                          |                                  |                 |                |                |                 |                            |                   |         |
|                                                                                 |                                  |                 |                |                |                 |                            |                   |         |
| Legal First Name Mi                                                             | ddie Name – Last Name            |                 | 94             | mx.            | Other Name      | e Uned                     |                   |         |
|                                                                                 |                                  |                 |                |                |                 |                            |                   |         |
| Ethnicity DO                                                                    | a Di                             | Vers License    | DL.            | State          |                 |                            |                   |         |
| × :                                                                             | nm/kld/www                       |                 |                | ~              |                 |                            |                   | //      |
|                                                                                 |                                  |                 |                |                | One name p      | or line please.            |                   |         |
| Sev Horse Malle                                                                 | ng Addenos                       |                 | City           |                |                 | 32380                      | Zip               |         |
| Fernale V                                                                       |                                  |                 |                |                |                 | ~                          | 83769             |         |
| E-ruil                                                                          |                                  | Printary Pho    | 0.00           | Cell Phone     |                 | Work Phone                 | Est.              |         |
|                                                                                 |                                  | 000-000         | -2002          | 000-000        | -2009           | 444-444-4444               |                   |         |
| POST Academy<br>700 South Stortland Drive                                       |                                  | DI T209         | _              |                |                 |                            |                   |         |
| Ministra, IDAHO 636/2-6282                                                      |                                  |                 |                |                |                 |                            |                   |         |
| Current Classifications                                                         |                                  |                 |                |                |                 |                            | -                 | +       |
|                                                                                 |                                  |                 |                |                |                 |                            |                   | 5       |
| Classification                                                                  |                                  |                 | Start Date     |                | Start Action    |                            |                   |         |
| Other                                                                           |                                  | ~               | 67/27/262      | 20             | Hind            |                            | ~                 |         |
| Other Classification                                                            |                                  |                 |                |                |                 |                            |                   |         |
|                                                                                 |                                  |                 |                |                |                 |                            |                   |         |
| Status                                                                          | Laval                            |                 | End Date       |                | End Action (1)  | alitatina disciplinary and | -                 |         |
| Ral-Time 💙                                                                      |                                  | ~               | mm/dd/y        | WV             |                 |                            | ~                 |         |
|                                                                                 |                                  |                 |                |                |                 |                            |                   |         |
| Lid the employee take another law end                                           | brownent job in Idaho?           |                 |                |                |                 |                            |                   |         |
| O Vis O No O Linknown                                                           |                                  |                 |                |                |                 |                            |                   |         |
| Are you aware of any conduct by the er                                          | rigitages that violates the P    | OST Coundits    | Code of Sthic  | n/Randards (   | of Conduct in I | DARA 11.11.01.057          | or is listed in 1 | DARA    |
| 11.11.01.1107                                                                   |                                  |                 |                |                |                 |                            |                   |         |
| O Her O Her                                                                     |                                  |                 |                |                |                 |                            |                   |         |
| Lourish that the applicant has underso                                          | na a commentantias harier        | nund in antic   | ation that me  | on the second  | annante in 174  | lik aler the mak           | e of which see    |         |
| the fact that the person meets the mini                                         | murs standards for employ        | ment, has not   | t engaged in c | onduct or a p  | attern of cone  | just that would jee        | pardize public    | that is |
| the law enforcement profession, and its<br>employment as provided in DARA rules | of good moral character. I.<br>L | also certify th | at the applica | at dill revets | the required m  | anmuni dandardi            | or provisions f   |         |
| I certify and attest that the response inc                                      | Scated for the question "A       | е уси знате     | of any conduct | t by the empi  | byee that vice  | ates the POST Coar         | dife Code of      |         |
| Phics/Standards of Conduct in IDAPA I                                           | 11.11.01.057 or it: listed in 1  | DARA 11.11.01   | 1110° is accur | ate and come   | а.              |                            |                   |         |
| I attest that I are the person samed                                            | bridge and agree to the ab       | ove-statemen    | 41.            |                |                 |                            |                   |         |

Last Name

Phone Number

See Submit to POST

Once the employment information is filled out, complete any information that is needed in the "edit employee info" as well as the attestation, then submit to POST.

Middle Name

Full Legal Name Rot Name

Notes to POST

If you have more questions about employment forms please contact

### POST

Admin & Customer Support Phone: 208.884.7250 <u>certifications@post.idaho.gov</u>